## Telefonnummer ändern bei 2 Faktor Anmeldung

Die Webseite myaccount.microsoft.com aufrufen.

Bei "Sicherheitsinformationen" auf "Informationen aktualisieren" anklicken.

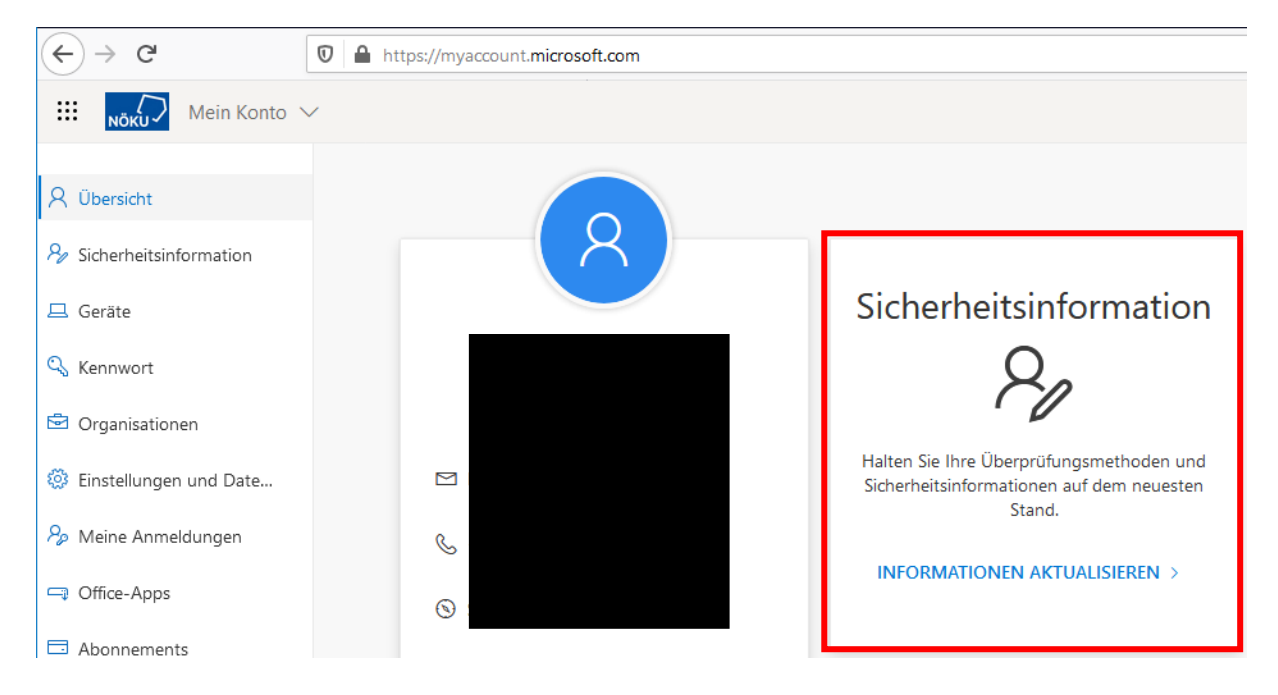

Es wird der 2 Faktor abgefragt danach kommt man zu der Seite wo man seine Telefonnummer ändern kann:

| Sicherheitsinformationen<br>Die folgenden Methoden werden zum Anmelden bei Ihrem Konto oder zum Zurücksetzen Ihres Kennworts verwendet. |             |        |         |
|----------------------------------------------------------------------------------------------------|-------------|--------|---------|
| Standardanmeldemethode: Microsoft Authenticator – Benachrichtigung Ändern + Methode hinzufügen                                          |             |        |         |
| & Telefon                                                                                                    | +43 664     | Ändern | Löschen |
| Microsoft Authenticator                                                                                                    | iPhoneLydia |        | Löschen |
| Haben Sie Ihr Gerät verloren? Überall abmelden                                                                                          |             |        |         |